#### Інструкція для учасника.

# Подання пропозиції на «Тендер» (2-й етап «Динамічної системи закупівель») в Prozorro Market

## на електронному майданчику «Українська універсальна біржа» <u>https://tender.uub.com.ua/</u>

Інструкція має інформаційний характер та описує технічні можливості реалізації відповідного функціоналу. В інтерфейс та роботу електронного майданчика періодично вносяться зміни.

Перш за все зайдіть в особистий профіль на електронному майданчику та натисніть розділ «Учасник». Статус профіля має бути «Зареєстровано».

| ЗАКУПІВЛІ РІЧНІ ПЛАНИ                    | Договори профіль                          |
|------------------------------------------|-------------------------------------------|
| Повідомлення Користувач Учасник Підписка | Пропозиції Співробітники Розрахунки Звіти |
| Стан<br>Зареєстровано                    | Перевірка ЄДРПОУ                          |
| €ДРПОУ *                                 | Коротка назва *                           |
| 22222222                                 | Учасник                                   |
|                                          | Коротка назва англійською мовою           |

Якщо Ви ще не зареєстровані на електронному майданчику, скористайтеся <u>інструкцією для реєстрації</u> та <u>проходження ідентифікації</u>.

## Крок 1. Перехід до розділу Prozorro Market

Для подання пропозиції на закупівлю за типом «Тендер» перейдіть до розділу **Prozorro Market**. Перехід можна здійснити на головній сторінці електронного майданчика.

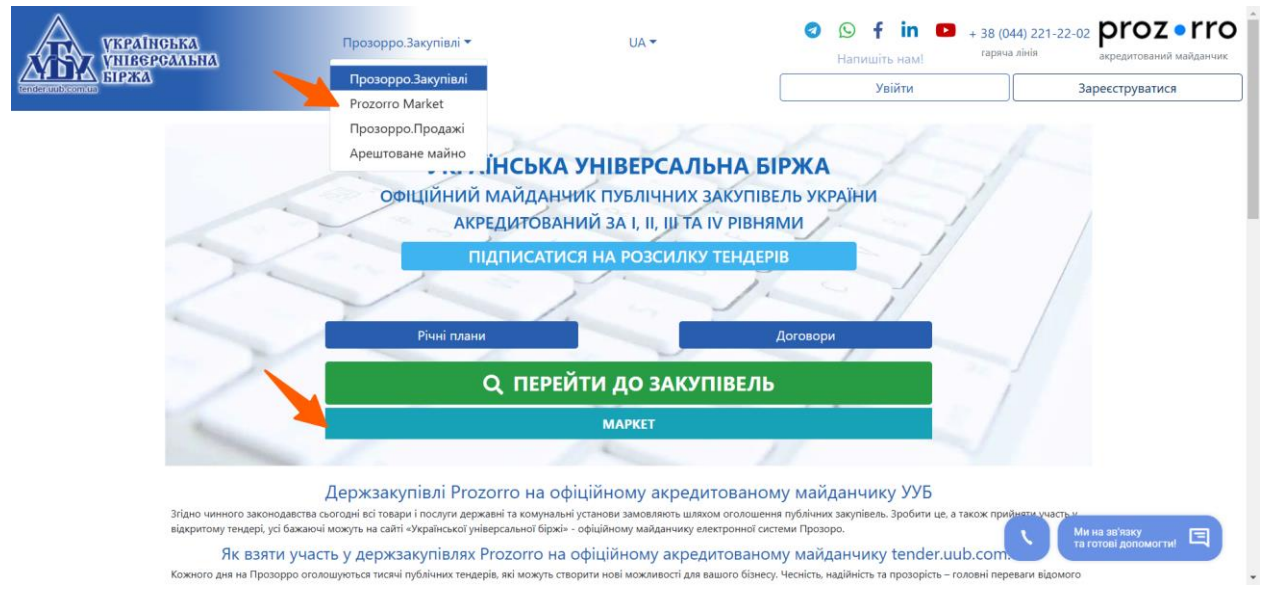

У лівому меню оберіть «Прозорро Маркет»

| КУРАТИСЬКА<br>ЧИВСРСАЛЬНА<br>БІРЖА | . = |                                     |                  | (                            | Тестовий режим  | ⊘ ≰                     |     |
|------------------------------------|-----|-------------------------------------|------------------|------------------------------|-----------------|-------------------------|-----|
| 🏠 Головна                          |     | Пошук за ключовою назвою або по код | цу класифікатору |                              |                 |                         |     |
| 🛃 Державні закупівлі               |     | Сільськогосподарські культ          | ури, продукція т | говарного садівництва та рос | линництва 03110 | 000-5                   |     |
| Прозорро Маркет                    | Ŷ   | Сіно                                |                  | Насіння соняшника            | . <b>1</b>      | Насіння газонних трав   |     |
| 💄 Профіль                          | ~   |                                     | alla.            |                              |                 |                         |     |
| Блог                               | ~   | Насіння кунжутне                    |                  | Насіння гарбузове            |                 | Солома                  | CK: |
| Корисна інформація                 | ~   |                                     | -                |                              |                 |                         |     |
| 🛃 Договори                         |     | Apaxic                              | 23               |                              |                 |                         |     |
| Регламент                          |     | Продукція тваринництва та           | супутня продук   | ція 03140000-4               |                 |                         |     |
|                                    |     | Яйця столові курячі                 | att.             | Мед натуральний              | 3               | Яйця перепелині харчові | 1,C |

Виберіть з лівого бокового меню розділ «Запит пропозицій» та знайдіть за допомогою фільтрів закупівлю, яка Вас цікавить.

|    | УКРАІНСЬКА<br>УНІВЕРСАЛЬНА<br>КРЕЖА | = |                                   |        | (                                                   | Тестовий режим 🥝 🛓      | testvlad2@ukr.net 📕 📴 🚼                |
|----|-------------------------------------|---|-----------------------------------|--------|-----------------------------------------------------|-------------------------|----------------------------------------|
|    | fender.aub.com.au                   |   |                                   |        | Пошук запиту пропозицій                             |                         |                                        |
| 1  | Головна                             |   | Пошук по назві                    |        |                                                     | ٩                       | Створити запит пропозицій              |
| 4  | Державні закупівлі 🗸                |   |                                   |        | · · · ·                                             |                         |                                        |
| Ĩ  | Прозорро Маркет                     |   | Фільтри                           |        | [ТЕСТУВАННЯ] Тест Фураж 1<br>иа-2024-03-08-000367-а | Замовник<br>Тест Влад 2 | Очікувана вартість<br>10000 грн. з ПДВ |
| Г  | Каталог Запит пропозицій            |   | Статус                            | ~      | Подання пропозицій Вди 23 год 57 хв.                |                         | Детальніше                             |
|    | Відбори                             |   | Процедура                         | $\sim$ | Прийом пропозицій                                   |                         |                                        |
|    | Моя діяльність 🗸 🗸                  |   | Регіон                            | $\sim$ | 08.03.2024 14:34 - 17.03.2024 14:33                 |                         |                                        |
| -  | Меню профілю 🗸                      |   | Очікувана вартість                | $\sim$ |                                                     |                         |                                        |
| Z  | Блог                                |   | ДК021:2015                        | ~      | [ТЕСТУВАННЯ] Лаваші ТЕСТ<br>иа-2024-03-08-000361-а  | Замовник<br>Тест Влад 2 | Очікувана вартість<br>10000 грн. з ПДВ |
| Ũ  | Корисна інформація 🗸                |   | Номер закупівлі                   | $\sim$ |                                                     |                         | Детальніше                             |
| Ē  | Договори                            |   | Дата                              | $\sim$ | Прийом пропозицій                                   |                         |                                        |
| 47 | Регламент                           |   | ЄДРПОУ замовника                  | ~      | 08.03.2024 14:14 - 17.03.2024 14:13                 |                         |                                        |
|    |                                     |   | 11-No concernante a concernante a |        |                                                     |                         |                                        |

Для зручності пошуку скористайтеся фільтром «Процедура», виберіть параметр «Тендери», щоб у списку були тільки закупівлі, які оголошені із відбору «Динамічна система закупівель».

| Тестовий режим ⓒ 🛓 testvlad2@                                                                                                    | pukr.net 📕 🗄 🖸         |
|----------------------------------------------------------------------------------------------------|------------------------|
| Пошук запиту пропозицій                                                                                                    |                        |
| 🔦 Головна Пошук по назей                                                                                                    | орити запит пропозицій |
| 强 Держанн закупівлі 🗸                                                                                                    |                        |
| Прозорро Маркет         Фільтри         [ТЕСТУВАННЯ] Тест Фураж 1         Замоеник         Очікувана           ил-2024-03-08-000367-о         Тест Влад 2         10000 гр. | авартість<br>рн. з ПДВ |
| Karanor Cranyc V<br>Banur moorouniù                                                                                                    | Детальніше             |
| Вирбори         Процедура         Прийом пропознцій           Вирбори         Тенлер         08.03.3004.014.01.02.3004.014.013.00                                           |                        |
|                                                                                                    |                        |
| A Merio npodinio V Perion V [TECTVRAHH3] Павациі ТЕСТ Замоеник. Очінувана                                                                                                   | вартість               |
| Image: Series         Overystate a Bapricts         UA-2024-03-08-000361-0         Tect Bnag 2         10000 m                                                              | рн. з ПДВ              |
| ДК021/2015 ✓     Подзеня пропозицій     Дк021/2015 ✓     Подзеня пропозицій     Дкод 2 Інд 35 мь.                                                                           | Детальніше             |
| Договори                                                                                                    |                        |
| Ф Регламент Дата 08.03.2024 14:14 - 17.03.2024 14:13                                                                                                    |                        |

Щоб відкрити тендер, який зацікавив, натисніть кнопку «Детальніше». У першу чергу перевірте важливі дати закупівлі, адже щоб подати пропозицію закупівля має бути у статусі «Подання пропозицій».

### Зверніть увагу!

Подати пропозицію на «Тендер» може лише учасник, який успішно пройшов кваліфікацій відбір до «Динамічної системи закупівель» (має статус «Допущено») та не був забанений (заблокований) та/чи дискваліфікований замовником у Реєстрі кваліфікованих постачальників.

Учасник має право подати тільки одну пропозицію.

Строк для подання пропозиції триває не менше, ніж сім календарних днів з моменту оприлюднення замовником «Тендера» в електронній системі закупівель.

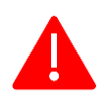

Подання скарг до Антимонопольного комітету України на 2-му етапі «Динамічної системи закупівель» не передбачено.

Поки триває період уточнень можна направити замовнику анонімне запитання через кнопку «Подати звернення».

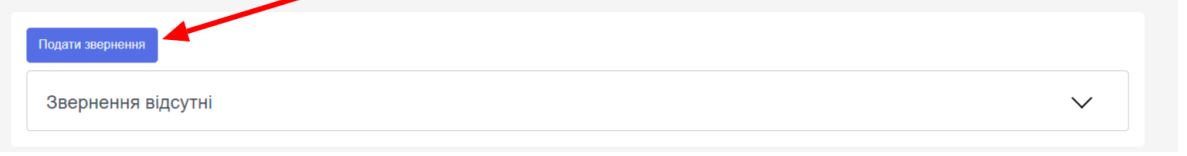

Період уточнень завжди завершується за 3 календарні дні до закінчення періоду подання пропозицій.

|            | УКРАІнська<br>Універсальна<br>Біржа                                                      | ≡ Наявні кошти:                                                                                                    | Тестовий режим 🥝 🛓                                                        |                                                                                 |
|------------|------------------------------------------------------------------------------------------|----------------------------------------------------------------------------------------------------|---------------------------------------------------------------------------|---------------------------------------------------------------------------------|
|            | tervder, auds.com, un                                                                    | Головна / Тендера / UA-2024-11-26-000719-а                                                                                                    |                                                                           | Повернутись назад                                                               |
| \$         | Головна                                                                                  | Тендер                                                                                                    |                                                                           |                                                                                 |
| 4          | Державні закупівлі  Прозорро Маркет Каталог Запит пропозицій Відбори Локалізовані товари | Тест подання<br>Текдер: UA-2024-11-26-000719-а<br>Вид предмету закупівлі: товари<br>Тип закупівлі: тендер<br>Остання зміна: 26.11.12024 12:34<br>Дата публікації огопошення: 26.11.2024 12:34<br>Період уточнень з 26.11.2024 12:32 по 17.12.2024 00:00<br>Статус закупівлі: Подавня пропозицій | Очікуван<br>1000 U<br>Подання<br>26.11.2024 12:32<br>Подати               | на вартість:<br>ІАН з ПДВ<br>I пропозицій<br>2 - 20.12.2024 12:31<br>пропозицію |
|            | Моя діяльність 🗸 🗸                                                                       | Критерії закупівлі                                                                                                    |                                                                           |                                                                                 |
| Ě          | Профіль 🗸                                                                                |                                                                                                    |                                                                           |                                                                                 |
|            | Корисна інформація                                                                       | Критерії за ст.17 та мовний критерій                                                                                                    |                                                                           |                                                                                 |
|            | Договори                                                                                 | Вчинення злочинів, учинених з корисливих мотивів                                                                                                    |                                                                           | *                                                                               |
| 274<br>274 | Регламент                                                                                | Вчинення економічних правопорушень                                                                                                    |                                                                           | ~                                                                               |
| 1          |                                                                                          | Вчинення корупційних правопорушень                                                                                                    |                                                                           | ~                                                                               |
|            |                                                                                          | Вчинення правопорушень, пов'язаних з використанням дитячої праці чи будь                                                                                                    | ь-якими формами торгівлі людьми                                           | ~                                                                               |
|            |                                                                                          | Порушення справ про банкрутство                                                                                                    |                                                                           | ~                                                                               |
|            |                                                                                          | Виявлення факту зв'язку учасника з іншими учасниками процедури або замо                                                                                                    | реником                                                                   | ~                                                                               |
|            |                                                                                          | Виявлення факту наміру впливу на прийняття рішення замовника                                                                                                    |                                                                           | ~                                                                               |
|            |                                                                                          | Hassuicts, luting ninetae ans einwoek a vuerti y progenyni tasynieni                                                                                                    |                                                                           | ~                                                                               |
|            |                                                                                          |                                                                                                    |                                                                           |                                                                                 |
|            |                                                                                          | мова (мови), якою (якими) повинне готуватися тендерне пропозици                                                                                                    |                                                                           |                                                                                 |
|            |                                                                                          | Лоти<br>Лот №1 Статус: Актитений пот закулівлі<br>лот 1 тест<br>Подати звернения                                                                                                    |                                                                           |                                                                                 |
|            |                                                                                          | Звернення відсутні                                                                                                    |                                                                           | ~                                                                               |
|            |                                                                                          | Замовник – Тест Влад 2<br>ЄДРПОУ – 70707078<br>Адреса<br>Україна<br>Поптава<br>Поптавська область<br>вуп.Лебіговича 11<br>21421414                                                                                                    | Контактна інформація<br>Тест Влад 2<br>+380999987339<br>testvlad2@ukr.net |                                                                                 |
|            |                                                                                          | Додаткові параметри                                                                                                    |                                                                           | ^                                                                               |
|            |                                                                                          | Документи                                                                                                    |                                                                           |                                                                                 |
|            |                                                                                          | Назва документа Тип документа                                                                                                    | а Дата модифікації                                                        | Завантажити                                                                     |
|            |                                                                                          | 🖹 sign.p7s Оголошення пр                                                                                                    | оо проведення закупівлі 26.11.2024 12:34                                  | *                                                                               |
|            |                                                                                          | Додаток 7.docx Критерії оцінки                                                                                                    | 26.11.2024 12:33                                                          | *                                                                               |
|            |                                                                                          |                                                                                                    |                                                                           |                                                                                 |
|            |                                                                                          | 2024 © uub.com.ua                                                                                                    |                                                                           | tender.uub.com.ua                                                               |
|            | + 38 (044) 221-22-02<br>гаряча лінія                                                     |                                                                                                    |                                                                           |                                                                                 |

Для детальнішого ознайомлення з предметом закупівлі відкрийте «Лот» та «Позиції», які містяться в ньому.

| TECT                                            |                                           |                   |
|-------------------------------------------------|-------------------------------------------|-------------------|
| Назва предмета закупівлі:                       | Примітки:                                 |                   |
| тест                                            |                                           |                   |
|                                                 |                                           |                   |
| Очікувана вартість:                             | Розмір мінімального кроку пониження ціни: |                   |
| 10000 грн. (UAH)                                | 100 1.00%                                 |                   |
| Аукціон                                         |                                           |                   |
| Старт аукціону:                                 |                                           |                   |
| 17.03.2024 14:51                                |                                           |                   |
| Позиції закупівлі: 1                            |                                           |                   |
| Позиція: №1                                     |                                           | <b>50 (</b> штуки |
| тест                                            |                                           | ,                 |
| Опис предмета закупівлі                         |                                           |                   |
| тест                                            |                                           |                   |
| Код ДК021:2015                                  |                                           |                   |
| 15110000-2 - М'ясо                              |                                           |                   |
| Кількість                                       | Одиниця виміру                            |                   |
| 50                                              | штуки                                     |                   |
| Адреса постачання                               |                                           |                   |
| 12222, Україна, Київська область, тест, тестова |                                           |                   |
| Дата постачання з                               | Дата постачання по                        |                   |
| 07.04.2024                                      | 07.07.2024                                |                   |
| Умова оплати                                    |                                           |                   |
| Поставка товару                                 |                                           |                   |
| Тип оплати: Післяоплата                         | Період: 30 банківські                     |                   |
|                                                 | •                                         |                   |

Якщо предмет закупівлі зацікавив, то можете ознайомитись детальніше з тендерною документацією, яка знаходиться в нижньому блоці сторінки у розділі «Документи». Для перегляду файлу натисніть на символ завантаження та відкрийте файл який завантажиться на Ваш пристрій.

| Додаткові параметри  |                 |                  | ^           |
|----------------------|-----------------|------------------|-------------|
| Документи            |                 | ×                |             |
| Назва документа      | Тип документа   | Дата модифікації | Завантажити |
| ≣ sign.p7s           | -               | 05.04.2024 09:49 | *           |
| 33333333 Microsoft W | Критерії оцінки | 05.04.2024 09:48 | ₩           |
|                      |                 |                  |             |

## Крок 2. Збереження чернетки пропозиції на «Тендер» в Prozorro Market

Для участі у 2-у етапі «Динамічної системи закупівель» натисніть на кнопку «Подати пропозицію».

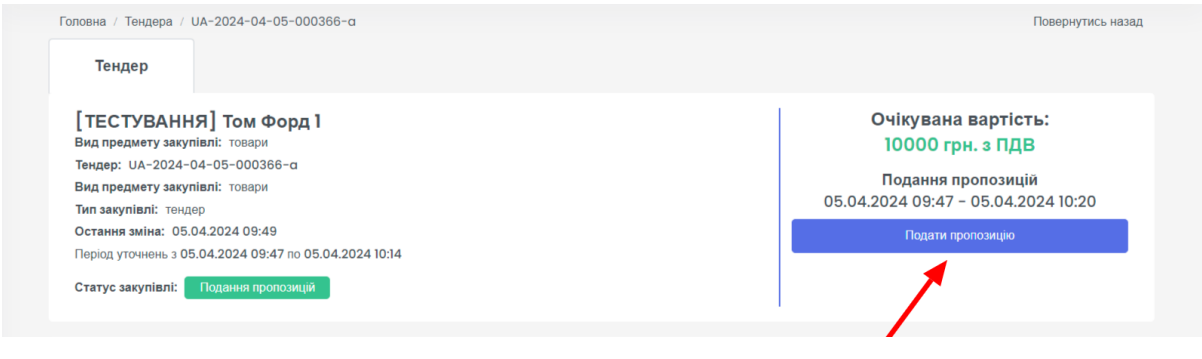

Перед Вами відкриється форма для заповнення інформації щодо пропозиції.

| УКРАІНСЬКА<br>УНІВЕРСАЛЬНА<br>БІРЖА                     | ≡ Наявні кошти:                                                                        | Тестовий рез                                                    | жим 📀 🛓                                                  | <b>-</b> 87 CJ    |
|---------------------------------------------------------|----------------------------------------------------------------------------------------|-----------------------------------------------------------------|----------------------------------------------------------|-------------------|
| <ul> <li>Головна</li> <li>Державні закупівлі</li> </ul> | Форма подання та редагування пропози<br>Тест подання<br>Тендер: UA-2024-II-28-0007I9-а | ųΪ                                                              | Зберегти Підписати та а                                  | ктивувати         |
| Прозорро Маркет ^                                       | Підтверджую відповідність критеріям прийня                                             | ності, встановлених замовником в тендерній документації, відпов | відно до статті 16 Закону України "Про публічні закупівл | ni"               |
| Каталог                                                 | Пропозиція до лоту * лот 1 тест                                                        | ~                                                               |                                                          |                   |
| Запит пропозицій                                        | Ціна пропозиції * 1000                                                                 |                                                                 |                                                          |                   |
| Відбори                                                 | Валюта * Гривня (UAH)                                                                  |                                                                 |                                                          | ~                 |
| Локалізовані товари                                     |                                                                                        |                                                                 |                                                          |                   |
| Моя діяльність 🗸 🗸                                      | Субпідрядник                                                                           |                                                                 |                                                          | 6                 |
| 🛓 Профіль 🗸                                             |                                                                                        |                                                                 |                                                          |                   |
| 🗹 Блог 🗸 🗸                                              | Учасник                                                                                |                                                                 |                                                          |                   |
| Корисна інформація 🗸 🗸                                  | Повна назва                                                                            | Тест ФОП Влад 4                                                 |                                                          |                   |
| Договори                                                | Реєстр                                                                                 | UA-EDR                                                          |                                                          |                   |
| 4 Регламент                                             | єдрпоу                                                                                 | 67676760                                                        |                                                          |                   |
| 1                                                       | Адреса                                                                                 |                                                                 |                                                          |                   |
|                                                         | Вказати повну інформацію про м                                                         | ісцезнаходження? 🕧                                              |                                                          |                   |
|                                                         | Країна *                                                                               | Україна                                                         |                                                          |                   |
|                                                         | Контактна інформація                                                                   |                                                                 |                                                          |                   |
|                                                         | Прізвище, ім'я по батькові                                                             | Постачальник Влад 4                                             |                                                          |                   |
|                                                         | Електронна пошта                                                                       | foptestvlad4@gmail.com                                          |                                                          |                   |
|                                                         | Номер телефону                                                                         | +380689578575                                                   |                                                          |                   |
|                                                         |                                                                                        |                                                                 |                                                          |                   |
|                                                         |                                                                                        |                                                                 |                                                          |                   |
| 🔇 🛇 🚯 in 🗖                                              | 2024 © uub.com.ua                                                                      |                                                                 |                                                          | tender.uub.com.ua |
| + 38 (044) 221-22-02<br>гаряча лінія                    |                                                                                        |                                                                 |                                                          |                   |

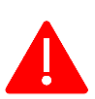

Спершу необхідно підтвердити відповідність критеріям прийнятності, для цього поставте відмітку у відповідне поле.

В полі «Ціна пропозиції» за замовчуванням автоматично переноситься значення із очікуваної вартості закупівлі, яку зазначив замовник. Якщо Ви пропонуєте іншу ціну, то відредагуйте її.

Поле «Субпідрядник» опціональним для заповнення.

Відповідно до Постанови КМУ від 18 липня 2023 р. № 736 «Про внесення змін до постанови Кабінету Міністрів України від 11 листопада 2022 р. № 1275 та визнання такими, що втратили чинність, деяких постанов Кабінету Міністрів України» передбачена необов'язковість (опціональність) внесення інформації щодо адреси поставки та місцезнаходження замовника та учасника.

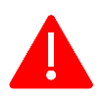

За замовчуванням єдине значення щодо місцезнаходження учасника, яке обов'язково відображається у пропозицій, це «Країна».

Якщо ж з міркувань безпеки воєнного часу Ви не приховуєте інформацію про своє місцезнаходження, радимо вказати повну інформацію про місцезнаходження, поставивши відповідну відмітку.

|   | Каталог             |   | Адреса               |                                 |                                                                                                    |                   |
|---|---------------------|---|----------------------|---------------------------------|----------------------------------------------------------------------------------------------------|-------------------|
|   | Запит пропозицій    |   | Вказати повну ін     | нформацію про місцезнаходження? | Виміянена ознака передбачає відсутність у закупівлі<br>інформації щодо місцезнаходження учасника, окрім                                                                    |                   |
|   | Відбори             |   | Країна *             | Україна                         | обое узкового поля "Країна", За необхідності значення<br>ознаки вмикається, тоді дані заповнюються автоматично із<br>особистор профітир за найпазицигу з портіри "Учасник" |                   |
|   | Локалізовані товари |   | Контактна інформа    | ція                             | Ознака редагується до моменту збереження пропозиції."                                                                                                    |                   |
|   | Моя діяльність      | ~ |                      |                                 |                                                                                                    |                   |
| : | Профіль             | ~ | Прізвище, ім'я по ба | атькові Постачальник Вл         |                                                                                                    |                   |
|   |                     |   | Електронна пошта     | foptestvlad4@g                  | il.com                                                                                                    |                   |
|   | Блог                | ~ | Номер телефону       | +38068957857                    |                                                                                                    |                   |
|   | Корисна інформація  | ~ | nomep tenepoing      |                                 |                                                                                                    |                   |
| Ð | Договори            |   |                      |                                 |                                                                                                    |                   |
| P | Регламент           |   |                      |                                 |                                                                                                    |                   |
|   |                     |   |                      |                                 |                                                                                                    |                   |
|   |                     |   | 2024 © uub.com.ua    |                                 |                                                                                                    | tender.uub.com.ua |

При поданні пропозиції відображаються реєстраційні дані, що були вказані учасником в особистому профілі у розділі «Учасник» та «Користувач».

Інформація в інших полях («Поштовий індекс», «Область або регіон», «Населений пункт», «Адреса у населеному пункті») також може бути оприлюднена, але для цього необхідно натиснути на галочку «Вказати повну інформацію про місцезнаходження?».

## Дані щодо адреси після опублікування пропозиції не редагуються.

| /часник                                      |                             |
|----------------------------------------------|-----------------------------|
| Повна назва                                  | ЯНГ УКРАЇНА                 |
| Реєстр                                       | UA-EDR                      |
| єдрпоу                                       | 2821315546                  |
| Адреса                                       |                             |
| <ul> <li>Вказати повну інформацію</li> </ul> | про місцезнаходження? 🕧     |
| Країна *                                     | Україна                     |
| Поштовий індекс                              | 36000                       |
| Область або регіон                           | Полтавська область 🗸        |
| Населений пункт                              | місто Полтава               |
| Адреса у населеному пункті                   | ВУЛИЦЯ ПУШКІНА, будинок 145 |
| Контактна інформація                         |                             |
| Прізвище, ім'я по батькові                   | Кріс Хемсворт               |
| Електронна пошта                             | t0677244079@gmail.com       |
| Номер телефону                               | +38067000000                |

Після заповнення даних необхідно натиснути кнопку «Зберегти», після чого сторінка оновиться, а статус пропозиції зміниться на «Чернетка».

#### Крок 3. Завантаження документів до пропозиції

Після чого можна перейти до завантаження документів за необхідності.

Внизу сторінки знаходиться відповідний блок, який появився ще після першого збереження, коли сформувалася чернетка пропозиції.

| прізвище, ім я по батькові | Постачальник Влад 4                                             |
|----------------------------|-----------------------------------------------------------------|
| Електронна пошта           | foptestvlad4@gmail.com                                          |
| Номер телефону             | +380689578575                                                   |
|                            |                                                                 |
|                            |                                                                 |
|                            |                                                                 |
|                            |                                                                 |
|                            | $\mathbf{G}$                                                    |
|                            |                                                                 |
|                            | _                                                               |
| Перетягні                  | ть файли сюди або натисніть, щоб обрати файли для завантаження. |

Додавання файлів здійснюється у два етапи: спочатку Ви обираєте файл/файли, а потім його завантажуєте (підв'язуєте) безпосередньо до самої пропозиції.

## 1-й етап: Вибір файлів

Натискаєте на поле чи значок для завантаження документів чи перетягуєте файл у відповідне поле. Вибрані документи будуть відображатися під полем для завантаження:

|            |                                                          | $\mathbf{\wedge}$                                                             |        |        |  |
|------------|----------------------------------------------------------|-------------------------------------------------------------------------------|--------|--------|--|
|            |                                                          |                                                                               |        |        |  |
|            | Перетягніть файли с                                      | юди або натисніть, щоб обрати файли для завантах                              | кення  |        |  |
|            |                                                          |                                                                               |        |        |  |
|            |                                                          |                                                                               |        |        |  |
|            |                                                          |                                                                               |        |        |  |
| DOC        | Додаток 1.docx<br>12.33 КВ                               | Технічний опис предмета закупівлі                                             | ~      | 6      |  |
| DOC<br>DOC | Додаток 1.docx<br>12.33 КВ<br>Додаток 2.docx<br>12.33 КВ | Технічний опис предмета закупівлі<br>Документи, що підтверджують кваліфікацію | ~<br>~ | 6<br>6 |  |

Якщо Ви помилково обрали не той файл, Ви можете його видалити, але до моменту остаточного завантаження. Для цього потрібно натиснути на значок – **x** 

Далі необхідно вибрати один з варіантів типів документів:

| 22222222 Microsoft Word (2).docx<br>0 Bytes | Технічний опис предмету закупівлі 🗸 🗸      | ۲.<br>۲.                 |
|---------------------------------------------|--------------------------------------------|--------------------------|
|                                             | Технічний опис предмету закупівлі          |                          |
|                                             | Документи, що підтверджують кваліфікацію   |                          |
|                                             | Цінова пропозиція                          | Завантажити обрані файли |
|                                             | Кошторис                                   |                          |
|                                             | Документи, що підтверджують відповідність, |                          |

2-й етап: Завантаження файлів

Для остаточного завантаження (підв'язуєте) файлів до пропозиції натисніть «Завантажити обрані файли».

Після успішного завантаження файли будуть відображатися у блоці «Документи» (завантажений файл вже не можна видалити чи змінити, тому уважно перевіряйте перед остаточним завантаженням).

| Depertor                                            |                                                                                |                                      |             |
|-----------------------------------------------------|--------------------------------------------------------------------------------|--------------------------------------|-------------|
| Перетя                                              | нть фаили сюди аоо натиснть, щоо оорати фаил                                   | и для завантаження.                  |             |
| Локументи                                           |                                                                                |                                      |             |
|                                                     |                                                                                | Дата модифікації                     | Завантажити |
| Назва документа                                     | типдокумента                                                                   |                                      |             |
| Назва документа<br>Додаток 3.docx                   | Цінова пропозиція                                                              | 26.11.2024 15:17                     | *           |
| Назва документа<br>Додаток 3.docx<br>Додаток 2.docx | ції документа<br>Цінова пропозиція<br>Документи, що підтверджують кваліфікацію | 26.11.2024 15:17<br>26.11.2024 15:17 | *           |

Таким чином можна завантажувати всі необхідні документи.

Також підтримується пакетне завантаження файлів, тобто за один раз можна вантажити більше одного документа.

Але варто пам'ятати, що є обмеження стосовно розміру файлів – не більше 50 МБ.

## Крок 4. Публікація пропозиції на тендер

Для публікації необхідно натиснути «Публікувати та активувати» та підтвердити виконання дій шляхом накладення кваліфікованого електронного підпису.

| УКРАІНСЬКА<br>УНІВЕРСАЛЬНА<br>ЕЛЕЖА |                     | 🗏 Наявні кошти:                 |                                                                        | <b>±</b>                                          |                         |
|-------------------------------------|---------------------|---------------------------------|------------------------------------------------------------------------|---------------------------------------------------|-------------------------|
| tender                              | anti-contan         | 😤 Головна > Каталог > Пропо     | виції 🔹 Деталі пропозиції                                              |                                                   | 🗲 Повернутись назад     |
| 🏠 Голо                              | овна                | Форма подання та реда           | гування пропозиції                                                     | Видалити пропозицію Зберегти зміни                | Підписати та активувати |
| 省 Держ                              | жавні закупівлі 🗸 🗸 | Тест Тендер                     |                                                                        |                                                   |                         |
| 😨 Проз                              | зорро Маркет 🔨      | <b>Тендер:</b> UA-2024-11-26-00 | 0051-a                                                                 |                                                   |                         |
| Ката                                | лог                 | Остання зміна: 26.11.2024 1     | :03                                                                    |                                                   |                         |
| 3anı                                | ит пропозицій       | 🗸 Підтверджую відповідні        | ть критеріям прийнятності, встановлених замовником в тендерній докумен | тації, відповідно до статті 16 Закону України «Пр | ю публічні закупівлі"   |
| Відб                                | юри                 | Пропозиція до лоту *            | Лот 1 тест 🗸 🗸                                                         |                                                   |                         |
| Лока                                | алізовані товари    | Ціна пропозиції *               | 1000                                                                   |                                                   |                         |

Перед Вами відкриється вікно «Електронний підпис» (детальніше в Інструкції накладення КЕП).

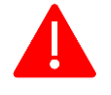

Обов'язково дочекайтеся завершення опрацювання запиту!

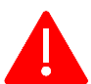

Не закривайте вкладку веб-браузера!

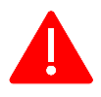

Не здійснюйте спроби паралельного опублікування (подання) пропозиції через кілька вкладок веб-браузерів!

Лише після успішного опублікування (подання)ьпропозиції в електронному вигляді через електронну систему закупівель вкладка веббраузера автоматично буде оновлена.

Про успішне накладення електронного підпису з'явиться відповідне повідомлення «Пропозицію успішно опубліковано».

|   | VKPAINGLKA<br>VHIBEPGAALHA<br>EIPXA   | ≡ Наяв        | Електронний лідпис                                                                                  | 🔭 10677244079@gmail.com               |
|---|---------------------------------------|---------------|----------------------------------------------------------------------------------------------------|---------------------------------------|
| * | Головна<br>Доржавні закупівлі         | ם<br>ז<br>ד י | Зчитування особистого ключа<br>Перевірте інформацію про зчитаний особистий ключ та натисніть "Далі" | еретти зміник Підлисати та активувати |
| T | Прозорро Маркет<br>Каталог            | م<br>م<br>د   | Особистий ключ зчитано<br>ТЕСТ Фізична Особа                                                        |                                       |
|   | Запит пропозицій<br>Відбори           | l.            | PHOKIII<br>9876543210<br>Cerryshilearsy                                                             | кону України "Про публічні закупівлі" |
|   | Локалізовані товари<br>Моя діяльність | • e           | ецп (дсту 4145)                                                                                     |                                       |
| * | Профіль<br>Блог                       | •             | Протоколи розподілу ключів (ДСТУ 4145)                                                              | ×                                     |
|   | Корисна інформація<br>Договори        | *             | Назад Д                                                                                             | Пропозицію успішно опубліковано       |
| T | Регламент                             |               | Закрит                                                                                              | •                                     |